## **User Guide**

#### Purpose of the Document

This document will explain how to apply for "Plot Allotment" on Single Window Portal in a language nontechnical person can understand.

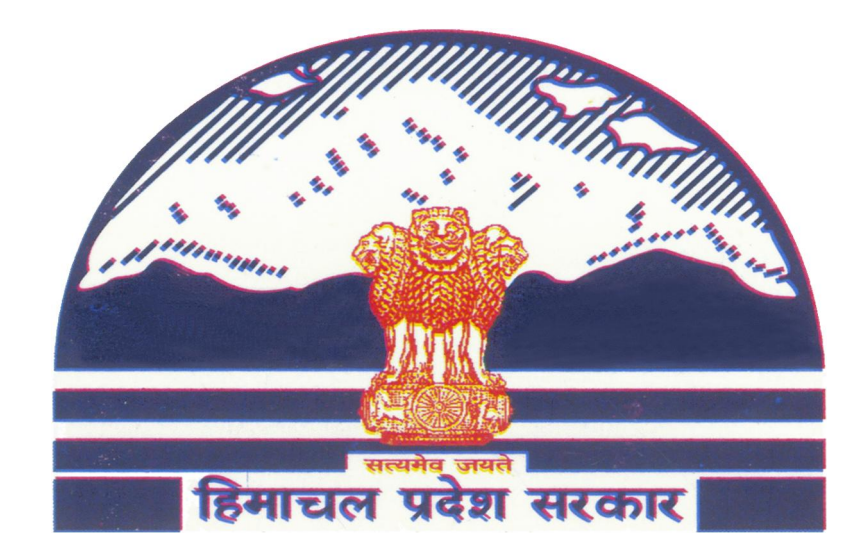

# Plot Allotment Through Single Window

### Contents

| 1. | HOME PAGE                 | 2 |
|----|---------------------------|---|
| 2. | REGISTRATION/LOGIN        | 3 |
| 3. | INVESTOR SIGN-IN          | 5 |
| 4. | APPLY FOR PLOT ALLOTMENT. | 7 |

### 1. Home Page

Department of Industries, Himachal Pradesh has launched the "Plot Allotment" for setting up of Industry on Private Land or Govt. Plot Allotment letter is required for Investors who needs Land, which falls in the Industrial Area. This guide gives step by step instructions for online application of Plot Allotment without any physical touch point. User will download the final digitally signed certificate from Single Window portal.

Website URL: <u>http://emerginghimachal.hp.gov.in/</u>

Click on "Login" button on right hand side of the screen.

| f 🗾 8                                                                                                    | Screen Reader                                                                                                    |                                                            |                           | ×                 |
|----------------------------------------------------------------------------------------------------|----------------------------------------------------------------------------------------------------|------------------------------------------------------------|---------------------------|-------------------|
| Department of Industries<br>Govt. of Himachal Pradesh                                                          | Contact us   Site Map   Annual Reports<br><b>Department of Industries</b><br>Udyog Bhawan, Bemlee, Shimia-171001, Himachal Prades<br>↓ 0177-2813414 😒 E-mail : dirindus-hp@nic.in 🖨 fax : 265                                                                                           | Login Links                                                |                           |                   |
| (<br>ING LEASE FOR BROH SHIND LIMESTONE MINERAL BLOCK IN CHURAN TERSIL<br>WHY INVEST IN HP STATE PROFILE INFOR | TECHNICAL QUERIES : 9882102908, MINING QUERIES : +91 98166865165, GENER<br>ALL THE QUERIES WILL BE ANSWERED FROM 10:00 AM TO 5:00 P<br>of district chamba, h.p. through e-auction   *step by step guide for registration of firm  <br>mation ~ schemes ~ acts & rules ~ about ~ fag law | Investor Sign-in<br>Investor Sign-up<br>Department Sign-in | i de taculadura incunt en | Crevence          |
|                                                                                                    | News & Events<br>List of Registration of Be<br>Were Relification                                                                                                    |                                                            |                           | Appy Online Login |

Click on "Investor Sign-up" button if not already registered.

### 2. Registration/Login

- 1. To register click on "Investor Sign-up" button.
- 2. Click on "Register" button on next screen.

| НОМЕ                 | WHY INVEST IN HP | STATE PROFILE | INFORMATION~ | POLICIES |
|----------------------|------------------|---------------|--------------|----------|
| Register<br>Register | yourself throu   | gh SWCS       |              |          |

3. Fill all the requisite details. After submission of details click on "Register" button as highlighted below.

| X Ŧ |
|-----|
|     |
|     |
|     |
| × - |
|     |
|     |
|     |
|     |
|     |
|     |
|     |
|     |
|     |
|     |
|     |

4. User will receive "One Time Password" on mentioned mobile number.

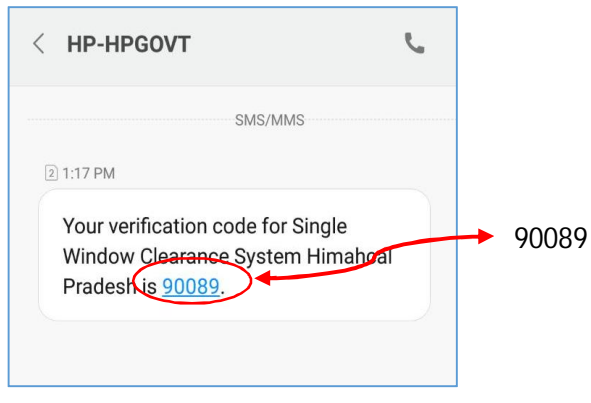

5. User need to enter this OTP in next screen and click on Verify OTP.

| Verify your Secret Code<br>Please Entered the OTP that you have received on your mobile | Q. |
|-----------------------------------------------------------------------------------------|----|
| ENTER YOUR SECRET CODE                                                                  |    |
| Enter your OTP                                                                          |    |
| VERIFY OTP                                                                              |    |

6. After successful verification of OTP, an activation link is sent to the registered email id. Click on "<u>Activate Account</u>" in order to activate Single Window Account.

Please Activate Your Account in order to Login into Single Window Clearance System.

Activate Account

### 3. Investor Sign-in

1. Visit the website by following the link <u>http://emerginghimachal.hp.gov.in/</u>

Click on "Login" button on right hand side of the screen and then choose "Investor Sign-in" Option.

| f 💌 8                                                 | Screen Reader                                                                                                    |                                        | Maria I. | ×                                     |
|-------------------------------------------------------|----------------------------------------------------------------------------------------------------|----------------------------------------|----------|---------------------------------------|
| Department of Industries<br>Govt. of Himachal Pradesh | Contactus   Site Map   Annual Reports<br><b>Department of Industries</b><br>Udyog Bhawan, Bemlee, Shimla-1711001, Himachal Prades<br>€ 0177-2813414  E-mail : dirindus-hp@nic.in @ Fax : 265                                    | Login Links                            |          |                                       |
| (                                                     | TECHNICAL QUERIES : 9882102908, MINING QUERIES : +91 9816686165, GENER<br>ALL THE QUERIES WILL BE ANSWERED FROM 10:00 AM TO 5:00 P<br>of district chamba, if p through e Auction   *step by step guide for registration of firm | Investor Sign-up<br>Department Sign-in |          | i i i i i i i i i i i i i i i i i i i |
| WHY INVEST IN HP STATE PROFILE INFOR                  | MATION ~ ) SCHEMES ~ ) ACTS & RULES ~ ) ABOUT ~ ) FAQ ) LAN                                                                                                    |                                        |          | Login                                 |
|                                                       | News & Events                                                                                                    |                                        |          | Apply Online                          |

2. Click on "Login" to proceed to login screen.

| НОМЕ     | WHY INVEST IN HP | STATE PROFILE | INFORMATION | POLICIESY | ACTS & RULES~ | ABOUT~ | FAQ | LAND BANK | GIS |
|----------|------------------|---------------|-------------|-----------|---------------|--------|-----|-----------|-----|
|          |                  |               |             |           |               |        |     |           |     |
| Please A | uthenticate via  | SSO to contin | iue.        |           |               |        |     |           |     |
| Login    |                  |               |             |           |               |        |     |           |     |
|          |                  |               |             |           |               |        |     |           |     |
|          |                  |               |             |           |               |        |     |           |     |

3. Enter IUID/Email ID and *Password & Captcha Code (displaying in the image)* on the following screen and click on "LOG IN".

| Investor<br>Enter your username and                                                                               | Login<br>password to log on: | Q. |
|----------------------------------------------------------------------------------------------------|------------------------------|----|
| 58704922                                                                                                    |                              |    |
| Password                                                                                                    |                              |    |
| <b>DWWFDEK</b> Get a new code<br>Please enter the letters as they are shown in<br>Letters are not case-sensitive. | bwwfbek                      |    |
| LOG IN Register                                                                                                   |                              |    |

IUID is "Unique Investor Identification Number" which is sent to the registered mobile number and Email ID after Successful Registration.

#### 4. Apply for Plot Allotment.

1. After Successful Login to the website, User dashboard will be appear on Investors screen. "Incomplete applications" will show the applications not completed by the applicant, "Pending applications" will show the applications pending with the department for approval, "Approved applications" will show approved applications of the investor and "Rejected applications" will show applications rejected by the department.

| $\leftarrow$ $\rightarrow$ $\circlearrowright$ $\textcircled{a}$ $\textcircled{o}$ | hp.eypoc.com/backoffic | ce/frontuser              | 1                                      |               | □ ☆         | · f= l + + · · · |
|------------------------------------------------------------------------------------|------------------------|---------------------------|----------------------------------------|---------------|-------------|------------------|
| 🛞 Single Window                                                                    | ≡                      |                           |                                        |               |             | SACHN BHARDWAJ ~ |
| GENERAL                                                                            | 4                      | 0                         | 0 1                                    | <b>A</b>      |             | 0                |
| A Dashboard                                                                        |                        |                           |                                        |               |             | $\bigcirc$       |
| 🇳 Grievance                                                                        | Applications           | e Pending<br>Applications | g Forwarded<br>Applications            | Approved      | Application | ns               |
| Upload Monthly Report                                                              | CAF Applicati          | ions                      |                                        |               |             |                  |
| Plot Allotment                                                                     | Description For I      | Pending Applications      |                                        |               |             |                  |
| Department of Industries ~                                                         | Copy CSV Print         |                           |                                        |               | Search:     |                  |
| 🖵 ірн 🗸 🗸                                                                          | 143                    | Plot Allotment            | Department<br>Department of Industries | Reverted Back | Download    | e print          |
| 📥 Agriculture 🗸 🗸                                                                  | 156                    | CAF                       | Department of Industries Incomplete    |               | NA          | ⊖ Print          |
| SERVICE PROVIDERS                                                                  | Showing 1 to 2 o       | of 2 entries              |                                        |               |             | Previous Next    |
| 📲 test                                                                             |                        |                           |                                        |               |             |                  |
| 🕱 Boilers & Act Regulation                                                         |                        |                           |                                        |               |             |                  |
| 🖶 Health                                                                           |                        |                           |                                        |               |             |                  |
| Registrar of companies                                                             |                        |                           |                                        |               |             |                  |
| Q                                                                                  |                        |                           |                                        |               |             |                  |

2. Click on "Plot Allotment" in the left panel of the screen. Enter details into the corresponding fields. Fields marked with \* are mandatory and cannot be left blank.

| $\epsilon \rightarrow \circ \circ \circ$                                                                       | <ul> <li>Nexpected to both equivalence of technological processing to the second second s</li></ul> | -                   |             |                   | □ ☆          | 5     | LE     | 2  |
|----------------------------------------------------------------------------------------------------|----------------------------------------------------------------------------------------------------|---------------------|-------------|-------------------|--------------|-------|--------|----|
| 😫 Single Window                                                                                                | =                                                                                                    |                     |             |                   |              | SACHN | BHARDA | w. |
| SENERAL                                                                                                    | Pict Allotment                                                                                                    |                     |             |                   |              |       |        |    |
| Continent                                                                                                    |                                                                                                    |                     |             |                   |              |       |        |    |
| P Grevance                                                                                                    | Dep 1                                                                                                    | - O                 |             |                   | -0           |       |        |    |
| Lipical Monthly Report                                                                                         | Map 1 Desirgition                                                                                                    | titep 3 Consiments  | They 3 Pays | ert               | mag a Doctat | alea. |        |    |
| Pet Altament                                                                                                   | APPLICANT DETAILS                                                                                                    |                     |             |                   |              |       |        | 2  |
|                                                                                                    | ND*                                                                                                    | Applicant Name *    |             | E-Mail *          |              |       |        |    |
| Department of Industries                                                                                       | 33846121                                                                                                    | SACHN BHARDWAJ      |             | sachu660@gmail.or | m            |       |        |    |
|                                                                                                    | Mobile Number*                                                                                                    | Author Number       |             | Address*          |              |       |        |    |
|                                                                                                    | 8727086464                                                                                                    | Aachaar Number      |             | SHIV SEC2         |              |       |        |    |
| Aproiture 👻                                                                                                    | Country *                                                                                                    | State *             |             | District*         |              |       |        |    |
|                                                                                                    | India                                                                                                    | Henachal Pradesh    |             | SHIMLA            |              |       |        |    |
| RVICE PROVIDERS                                                                                                | Col-Milana *                                                                                                    | Postel / Zin Code * |             |                   |              |       |        |    |
| and a                                                                                                    | SHMLA                                                                                                    | 171001              |             |                   |              |       |        |    |
| E Bollers & Act Regulation                                                                                     | PERMANENT ADDRESS                                                                                                    |                     |             |                   |              |       |        |    |
| - and the second second second second second second second second second second second second second second se | Address *                                                                                                    |                     | Country *   |                   |              |       |        |    |
|                                                                                                    | fest address                                                                                                    |                     | tida        |                   |              |       |        |    |
| Repoter of companies                                                                                           | Itale*                                                                                                    |                     | District *  |                   |              |       |        |    |
|                                                                                                    | HP                                                                                                    | Division Inc.       |             |                   |              |       |        |    |

7 | P a g e

3. While filling mandatory details mentioned in CAF, Investor will select the type of required allotment i.e Industrial Plot/Shed: If the user intents to apply for land in Industrial Areas/ Estates there is option to enter the details of land or select the plot (district wise) through Online Geographical Information System (GIS).

| High Court Telephone             | e Number                                                 |             |                                  | Fax                                   |                             |                               |                    |
|----------------------------------|----------------------------------------------------------|-------------|----------------------------------|---------------------------------------|-----------------------------|-------------------------------|--------------------|
| <u>م</u>                         |                                                          |             |                                  |                                       |                             |                               |                    |
| FIRST CH                         | DICE                                                     |             |                                  |                                       |                             |                               |                    |
| Industries                       | Area *                                                   | -           | Industrial Plots *               |                                       | Type of Allotment you       | require *                     |                    |
| Amb                              |                                                          | ~           | × 1,2,3A                         |                                       | Plot                        |                               | ~                  |
| 🕐 mining                         |                                                          |             |                                  |                                       |                             |                               |                    |
| SECOND                           | CHOICE                                                   |             |                                  |                                       |                             |                               |                    |
| Incentive Industrial A           | Area                                                     |             | Industrial Plots                 |                                       | Type of Allotment you       | require                       |                    |
| Gagret                           | ×                                                        |             | × 10,11                          |                                       | Plot                        |                               | ~                  |
| THIRD CH                         | OICE                                                     |             |                                  |                                       |                             |                               |                    |
| Industrial A                     | Irea                                                     |             | Industrial Plots                 |                                       | Type of Allotment you       | require                       |                    |
| Mehatpu                          | ır 🔨                                                     | ~           | x 11                             |                                       | Plot                        |                               | ~                  |
|                                  |                                                          |             |                                  |                                       |                             |                               |                    |
| Requiremen                       | t of Plot Area/built up area (in sq. mtrs) *             |             | Constitution of the Proposed I   | Enterprise *                          | Category of Enterprise      | •                             |                    |
| 100                              |                                                          |             | Partnership                      | ~                                     | Micro                       |                               | $\sim$             |
| Nature of Ac                     | tivity *                                                 | ,           | Main Manufacturing/Service A     | ctivity *                             | Polution Category *         |                               |                    |
| Manufact                         | uring                                                    | ~           | × 01116-Growing of groundnu      | t oil seed                            | Orange                      |                               | $\sim$             |
| ADDITIC                          |                                                          |             |                                  |                                       |                             |                               |                    |
| ADDITIC                          | VIAL DE TAILO                                            |             |                                  | l:                                    |                             |                               |                    |
| ADDITIO                          | ONAL DETAILS                                             |             |                                  |                                       |                             |                               |                    |
|                                  | Proposed investment in Fixed Asse                        | ets (₹ in   | Lakhs)                           |                                       | Means of Finance (₹ in L    | akhs)                         |                    |
| Land *                           |                                                          | 1000        | 00                               | Promotor's Contribution *             |                             | 100                           |                    |
| Building *                       |                                                          | 100         |                                  | Loan *                                |                             | 100                           |                    |
|                                  | chinany (equipments in case of free inclusion            |             |                                  | Subsidy (if any)                      |                             |                               |                    |
| Plant & Ma                       | chinary (equipments in case of Service Unit) *           | 10          |                                  | Subsidy (in any)                      |                             | 1                             |                    |
| Other Fixed                      | d Capital *                                              | 100         |                                  | Foreign Equity *                      |                             | 100                           |                    |
| Total *                          |                                                          | 1021        | 10                               | Total *                               |                             | 301                           |                    |
|                                  |                                                          |             |                                  |                                       |                             |                               |                    |
| EXPEC                            | TED EMPLOYMENT                                           |             |                                  |                                       |                             |                               |                    |
| Managemer                        | t & Office Staff *                                       | \$          | Supervisory/Skilled              |                                       | Unskilled Workers *         |                               |                    |
| 10                               |                                                          |             | 10                               |                                       | 10                          |                               | ×                  |
| OTHER                            | REQUIREMENTS                                             |             |                                  |                                       |                             |                               |                    |
| Power Load                       | Requiremnet (anticipated) in kW*                         |             |                                  | Requirement of Water (in Kilo L       | itres) Per Day *            |                               |                    |
| 100                              |                                                          |             |                                  | 1000                                  |                             |                               |                    |
| Whether the is<br>collectively * | ndustrial enterprises is to be setup/promoted by person( | (s) with Di | isability either individually or | Whether the proposed enterpris<br>Yes | e falls in the category of  | thrust Industrial Enterprises | ~                  |
| Yes                              |                                                          |             | ~ ]                              |                                       |                             |                               |                    |
| () If Yes, Select                | t from the list of below thrust industry *               |             | ~                                | Indicate type of approval require     | ed for setting up of projec | ct Name of Department / Age   | ncy *              |
|                                  |                                                          |             |                                  |                                       |                             |                               |                    |
| Other Fixed                      | Capital *                                                | 100         |                                  | Foreign Equity *                      |                             | 100                           |                    |
| Total *                          |                                                          | 4004        | 0                                | Total *                               |                             | 004                           |                    |
| Total                            |                                                          | 1021        | 0                                | Total                                 |                             | 301                           |                    |
| EXPECT                           |                                                          |             |                                  |                                       |                             |                               |                    |
| EXPECT                           | EDEMPLOYMENT                                             |             |                                  |                                       |                             |                               |                    |
| Managemen                        | t & Office Staff *                                       | S           | Supervisory/Skilled *            |                                       | Unskilled Workers *         |                               |                    |
| 10                               |                                                          |             | 10                               |                                       | 10                          |                               | ×                  |
| OTHER                            | REQUIREMENTS                                             |             |                                  |                                       |                             |                               |                    |
| Power Load                       | Requiremnet (anticipated) in kW *                        |             |                                  | Requirement of Water (in Kilo I       | itres) Per Day *            |                               |                    |
| 100                              |                                                          |             |                                  | 1000                                  |                             |                               |                    |
| Whether the in                   | dustrial enterprises is to be setun/promoted by percent  | s) with P   | sability either individually or  | Whether the proposed entrum           | a falle in the astance      | thrust Industrial Estam-1     | 2.                 |
| collectively *                   | automic enterprises is to be setapprenioted by personi-  | 3) mai 21   | subility cloter marriadally of   | Yes                                   | se fails in the category of | unust muustriar Enterprises   | V                  |
| Yes                              |                                                          |             | ~                                |                                       |                             |                               |                    |
| If Yes, Selec                    | t from the list of below thrust industry *               |             |                                  | Indicate type of approval requir      | ed for setting up of proje  | ct Name of Department / Age   | ency *             |
| Yes                              |                                                          |             | ~                                | Yes                                   |                             |                               | ~                  |
| Thrust Name                      |                                                          |             |                                  |                                       |                             |                               |                    |
| Please S                         | Select                                                   |             | ~                                |                                       |                             |                               |                    |
|                                  |                                                          |             |                                  |                                       |                             |                               |                    |
| Save & N                         | ext                                                      |             |                                  |                                       |                             |                               |                    |
|                                  |                                                          |             |                                  |                                       |                             |                               |                    |
|                                  |                                                          |             |                                  |                                       |                             |                               |                    |
| C                                |                                                          |             |                                  |                                       |                             | © 2017 Director               | rate of Industries |
|                                  |                                                          |             |                                  |                                       |                             |                               |                    |

Click on Save & Next.

4. Industrial Plots availability can be viewed from GIS. For Industrial Plots availability go to the home screen of <a href="http://emerginghimachal.hp.gov.in/">http://emerginghimachal.hp.gov.in/</a>

| $\leftarrow$ $\rightarrow$ $\circlearrowright$ $\textcircled{o}$ h | p.eypoc.com/backoffice/frontuser | /home/CAFStepThree                               |                    |                    | 17.<br>      | □ ☆ | \$= <i>\\</i> _ | \$ ···  |
|--------------------------------------------------------------------|----------------------------------|--------------------------------------------------|--------------------|--------------------|--------------|-----|-----------------|---------|
| Single Window                                                      | =                                |                                                  |                    |                    |              |     | SACHN BHA       | RDWAJ ~ |
| GENERAL                                                            | Common Application               | Form                                             |                    |                    |              |     |                 |         |
| A Dashboard                                                        | Common Application               | Troim                                            | •                  |                    |              |     |                 |         |
| 🇳 Grievance                                                        |                                  |                                                  | 2                  |                    |              |     | -4              |         |
| LIII Upload Monthly Report                                         |                                  | Enterprise Detail                                | Investment Detail  |                    | Requirements |     | Checklist       | _       |
| Plot Allotment                                                     | Requirements                     |                                                  |                    |                    |              |     |                 | _       |
| Department of Industries ~                                         | BCAF Application -Step 3         |                                                  |                    |                    |              |     |                 |         |
| П ірн 🗸                                                            | Proposed Land                    |                                                  |                    |                    |              |     |                 | _       |
| + Andruiture                                                       | Do you require<br>land? *        | Yes                                              | ~                  | Change in Land Use | Not Required |     | 3               | ~       |
|                                                                    | Proposed Land *                  | Industrial                                       | ~                  | Proposed Land      | Rented       |     |                 | ~       |
| SERVICE PROVIDERS                                                  |                                  |                                                  |                    | Type               |              |     |                 |         |
| == test                                                            | Detail of Land                   |                                                  |                    |                    |              |     |                 | _       |
| Regulation                                                         | Land District*                   | Shimla                                           | ~                  |                    |              |     |                 |         |
| 🖶 Health                                                           | Industrial Area *                | Click me to get more detail about Industr<br>Amb | nal Plots and Area | Industrial Plots * | 16           |     |                 | ~       |
| e Registrar of companies                                           | Land in Sq. Meters               | 100                                              |                    |                    |              |     |                 | _       |
| O                                                                  | EADD 11/                         | 0                                                |                    |                    |              |     |                 |         |

#### 5. And by clicking on GIS tab plots availability can be viewed.

| 🖷 🔁 🙄 🗉 Industries Department Hir 📑 Google News                                       | M Inbox - sachu660@gmail.cc 🙄 :: Industries Departmen 🗙 🗖 Single Window                                                                                                    | w Clearance 5 + $\checkmark$ - $\square$ $\times$                                                                                                    |
|---------------------------------------------------------------------------------------|----------------------------------------------------------------------------------------------------|----------------------------------------------------------------------------------------------------|
| ← → Č û i emerginghimachal.hp.gov.in/                                                 |                                                                                                    |                                                                                                    |
| f 💌 8                                                                                 | Screen Reader                                                                                                    | A: A Search.                                                                                                    |
| Department of Industries<br>Govt. of Himachal Pradesh                                 | Contact us   Site Map   Annual Reports<br><b>Department of Industries</b><br>Udyog Bhawan, Bemloe, Shimla-171001, Himachal Pradesh<br>C 0177-2813414 (2) E-mail : dirindus-hp@nic.in (2) Fax : 2650857 | Herbite Chaff Miniter<br>Sh. Jarem Thakir<br>Sh. Jarem Thakir                                                                                                    |
| SWAVLAMBAN YOJNA QUERIES : 0177-2665<br>( ALL THE                                     | 735, TECHNICAL QUERIES : +91-9882102908, +91 7657840230, MINING QUERIE<br>QUERIES WILL BE ANSWERED FROM 10:00 AM TO 5:00 PM ON                                                                         | S : -91 9816686165, GENERAL QUERIES : -91 9418481174<br>ALL WORKING DAYS )                                                                                                    |
| WHY INVEST IN HP STATE PROFILE INFO                                                   | DRMATION $\sim$ ) schemes $\sim$ ) acts & rules $\sim$ ) about $\sim$ ) faq )                                                                                                    | LAND BANK GIS GEOLOGICAL WING                                                                                                    |
|                                                                                       | News & Events (Citor<br>view mainteauxe<br>lisecestive form Per-forms for SE<br>View Methicative<br>Schedulfy of Rates, to Rate Centry                                                                 | st to view all)                                                                                                    |
| HIMACHAL PRADESH - STRIDES AHEAD<br>LEADS IN LEAST ABSOLUTE POVERTY, 2ND LOWEST IN BP | ABA MOEDBERTEINE<br>ABA MOEDBERTEINE<br>L PERBENTAGE OF POPULATION<br>L PERBENTAGE OF POPULATION<br>L PERBENTAGE OF POPULATION<br>Metrification<br>Regarding Amendme<br>Yew Motification               | etrical Marked en Annual Kate Contract Buxis Yolid Upts 31/12/2019<br>PHKSY)<br>al Industrial Dereipiping Scheme et Givit et Jodia for Himacial Pratest                                                                             |
| III / O 🧏 🗖 🧕 🏛 🌆 🕵                                                                   | S 💀 🔊                                                                                                    | والله من المرابع المرابع المرابع المرابع المرابع المرابع المرابع المرابع المرابع المرابع المرابع المرابع المرابع<br>المرابع المرابع المرابع المرابع المرابع المرابع المرابع المرابع المرابع المرابع المرابع المرابع المرابع المرابع |

6. After clicking on GIS Tab following screen will appear and as per vacant plot status in selected district investor can select the plot no desired in CAF form.

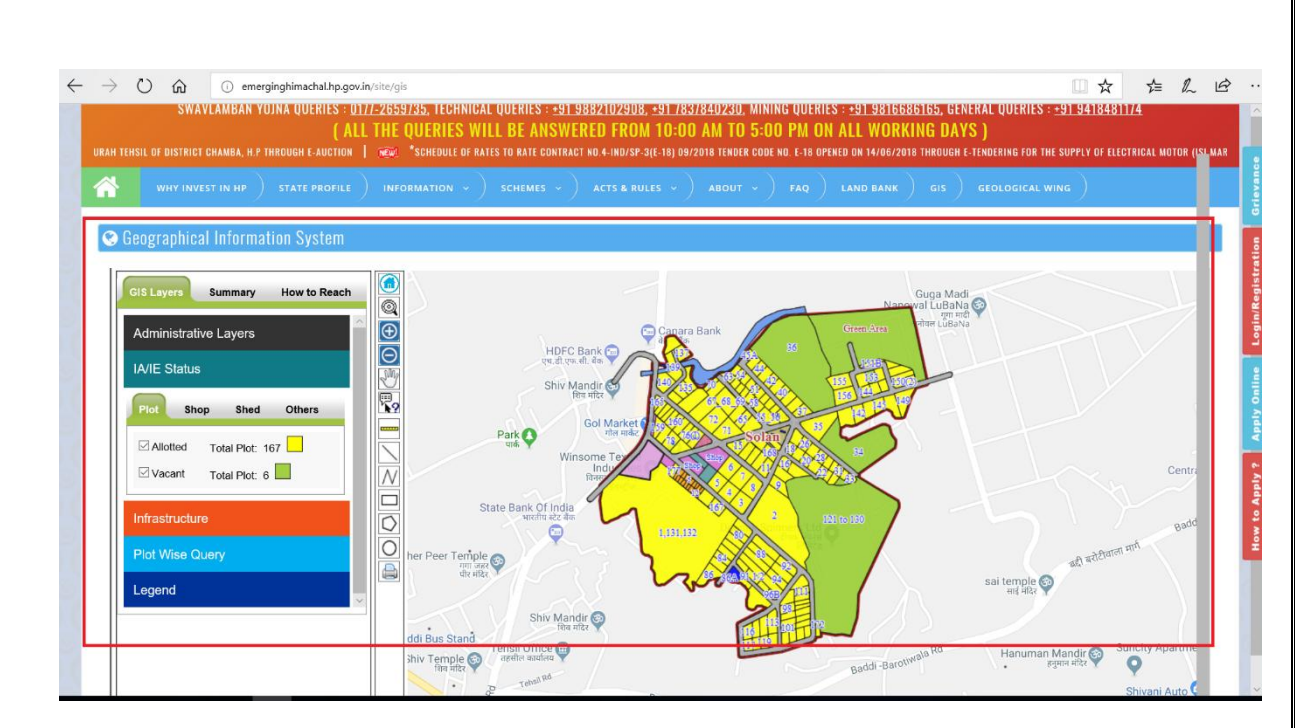

7. The next step will ask to upload the documents. Click on "Select File" to select respective documents and then click on "Upload" to upload the documents. The documents marked with \* are mandatory. The type of soft copy of document should be same as mentioned under 'File Type'.

| 🛞 Single Window            | ≡  |                                  |                                     |           |                  |                          |                     | SACHN BHARDWAJ |
|----------------------------|----|----------------------------------|-------------------------------------|-----------|------------------|--------------------------|---------------------|----------------|
| GENERAL                    | DF | Plot Allotment (Upload Documents | Click here to manage your documents | ;)        |                  |                          |                     |                |
| Dashboard                  |    | •                                | •                                   |           |                  |                          |                     |                |
| 🛷 Grievance                |    | Applicant Detail                 | Project Detail                      |           | Documer          | at Cheklist              | 4<br>Payment/Declar | ration         |
| Upload Monthly Report      | #  | Document                         |                                     | File Type | Max File<br>Size | Status                   | Action              |                |
| S Plot Allotment           | 1  | Photo ID Proof *                 |                                     | pdf       | 25MB             | Pending for Verification | Remove Document     | 1              |
| Department of Industries   | 2  | plot Undertaking *               |                                     | pdf       | 25MB             | Please Upload            | Bro                 | wse upload     |
| <b>₽</b> IPH <b>×</b>      | 3  | Detailed Project Report (DPR) *  |                                     | pdf       | 25MB             | Please Upload            | Brow                | wse            |
| 🚠 Agriculture 🗸 🗸          | Ba | ack Submit                       |                                     | L         |                  |                          |                     |                |
| SERVICE PROVIDERS          |    |                                  |                                     |           |                  |                          |                     |                |
| 🗮 test                     |    |                                  |                                     |           |                  |                          |                     |                |
| 🕱 Boilers & Act Regulation |    |                                  |                                     |           |                  |                          |                     |                |
| 🚔 Health                   |    |                                  |                                     |           |                  |                          |                     |                |
| Registrar of companies     |    |                                  |                                     |           |                  |                          |                     |                |
| Ċ                          |    |                                  |                                     |           |                  |                          |                     |                |

Please upload the documents one by one. And click on Submit button.

8. Click on checkbox to select "I accept" to accept the declaration and submit the application.

| $\leftarrow$ $\rightarrow$ O $\Leftrightarrow$ $\bigcirc$ | hp.eypoc.com/backoffice/plotallotment/Application/submitApplication                                                                                                    | ☆ ℓ ビ …          |
|-----------------------------------------------------------|----------------------------------------------------------------------------------------------------|------------------|
| 😵 Single Window                                           | ≡                                                                                                    | SACHN BHARDWAJ ~ |
| GENERAL                                                   | Home > Declaration                                                                                                    |                  |
| A Dashboard                                               | Declaration                                                                                                    |                  |
| <ul> <li>Grievance</li> </ul>                             | DECLARATION                                                                                                    |                  |
| Upload Monthly Report                                     | Gist of the Detail Project Report especially indicating manufacturing/service process is to be uploaded                                                                                                    |                  |
| S Plot Allotment                                          | Ive agree to commit and to adde by the provisions made under Kule Regarding Grant or incentives, Concessions and facilities to industrial units in Himachai Pradesin, 2004 and as amended from time to time. |                  |
| Department of Industries ~                                | Dele: Tuesday, 11-12-2018                                                                                                    |                  |
| PH V                                                      | Submit -                                                                                                    |                  |
| 📥 Agriculture 🗸 🗸                                         |                                                                                                    |                  |
|                                                           |                                                                                                    |                  |
| 🚝 test                                                    |                                                                                                    |                  |
| Here & Act Regulation                                     |                                                                                                    |                  |
| 🚔 Health                                                  |                                                                                                    |                  |
| ▲ Registrar of companies                                  |                                                                                                    |                  |
| ٢                                                         |                                                                                                    |                  |

9. The submitted application will be seen on Investors' dashboard with the Pending status.

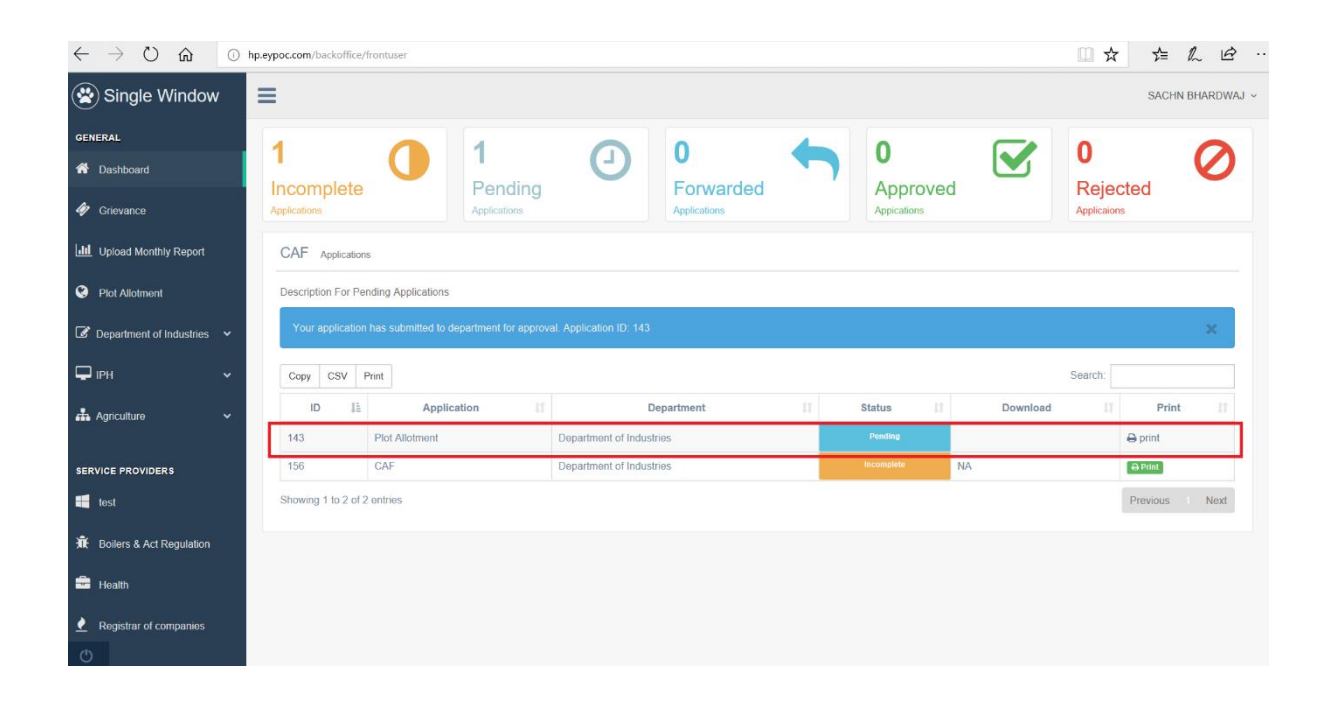

10. After approval from the concerned authority fee payment tab will be activated in Investors dashboard for plot allotment as shown below.

| $\leftarrow$ $\rightarrow$ O $\bigcirc$ 0 | hp.eypoc.com/backoffice/frontuser                                                                                                    |                  |
|-------------------------------------------|----------------------------------------------------------------------------------------------------|------------------|
| 😤 Single Window                           | =                                                                                                    | SACHN BHARDWAJ ~ |
| GENERAL                                   |                                                                                                    | • •              |
| A Dashboard                               |                                                                                                    | • <b>(</b>       |
| 🛷 Grievance                               | Incomplete         Pending         Porvarded         Approved           Applications         Applications         Applications         Applications | Applications     |
| Upload Monthly Report                     | CAF Applications                                                                                                    |                  |
| S Plot Allotment                          | Description For Pending Applications                                                                                                    |                  |
| 🕼 Department of Industries 🗸              | Copy CSV Print                                                                                                    | Search:          |
| PH V                                      | 143 Plot Allothent Department of Industries Peerdang For Payment                                                                                    | 🕀 print          |
| 📥 Agriculture 🗸 🗸                         | 156 CAF Department of Industries Incomplete NA                                                                                                    | 🕀 Print          |
| SERVICE PROVIDERS                         | Showing 1 to 2 of 2 entries                                                                                                    | Previous 1 Next  |

| $\leftrightarrow$ $\circlearrowright$ $\circlearrowright$ | 🔘 hp.eypoc.com/backoffice/plotallotment/Application/PaymentRequest                                                                                                    |                           |
|-----------------------------------------------------------|----------------------------------------------------------------------------------------------------|---------------------------|
| 🏘 Grievance                                               | Ge Payment Detail. Order Detail                                                                                                    | oday, 11/12/2018 07:31:04 |
| Latel Upload Monthly Report                               | Order: resensesses                                                                                                    |                           |
| S Plot Allotment                                          | Billing Name: SACH# DHARDWAJ<br>Billing Address: SHIV SEC2, SHINLA, H71001<br>Contuct Number: 872706584                                                                                                    |                           |
| Department of Industries ~                                |                                                                                                    |                           |
| 🖵 IPH 🗸 🗸                                                 | ✿ Payment BreakDown                                                                                                    |                           |
| 📥 Agriculture 🗸 🗸                                         | Application Fees E2000                                                                                                    |                           |
|                                                           | Aerier ¢0                                                                                                    |                           |
| SERVICE PROVIDERS                                         | Penalty CO                                                                                                    |                           |
| test 🚛                                                    | Miscelaneous E0                                                                                                    |                           |
| 🕱 Bollers & Act Regulation                                | Total: ₹23000                                                                                                    |                           |
| 💼 Health                                                  | Terms & Conditions :-                                                                                                    |                           |
| Registrar of companies                                    | <ul> <li>That the premium of the plot will be charged @ Rsper Sq. Mtr. In case of any variation in the area subsequently, the premium will be revised accordingly. The altotee shall be liable to pay additional amount on account of premium of land in case the cost of land is enhanced as a result of any land reference made to a court of law under the provisions contained in the Land Acquisition</li> </ul>                                                                                                    |                           |
| Labour                                                    | Act-1894 or any other orders passed by the appellate or reviewing Authority against the decision of such Court.                                                                                                    |                           |
| HPSEBL                                                    | <ul> <li>Ine allotte will have to deposit 30% prenum of bala 6.8.% [after algustment of earnest monory of 18.6.] (because of the charged on the charged on the charged</li></ul> |                           |
| S Electrical Inspectorate                                 | That the allottee has applied for the allotment of Sq. Mr. landplot and provisional allotment of Sq. Mr. is hereby made, which is less' excess than of the size applied for. In case                                                                                                    |                           |
| Ltt. Excise and Taxation                                  | ure anouter returners to take over um possession to tuns provisionary anoutes annu plot of this ground in writing within JU days of issue of anotherit letter, the earliest money of Nsoeposited<br>by the allottee will be refunded without interest.[incorporate only if applicable]                                                                                                    |                           |
| 🕐 PWD                                                     |                                                                                                    |                           |
| Forest                                                    | reauch Jorn Anna, 2                                                                                                    |                           |
|                                                           | I Accept all Terms and Conditions offered to me.                                                                                                    |                           |
| ٢                                                         |                                                                                                    |                           |

11. After accepting terms and conditions and clicking on pay now button the Investor will be redirected to Treasury payment gateway.

| os:// <b>himkosh.hp.nic.in</b> /echallan/WebPages/wrfAp                                                                    | plicationUser.aspx                                                                                                    |                                                                                                    |                                                                                                    |                                                                                                    | □ ☆                                                           | \$ L                        | . <i>E</i> |
|----------------------------------------------------------------------------------------------------|----------------------------------------------------------------------------------------------------|----------------------------------------------------------------------------------------------------|----------------------------------------------------------------------------------------------------|----------------------------------------------------------------------------------------------------|---------------------------------------------------------------|-----------------------------|------------|
|                                                                                                    |                                                                                                    |                                                                                                    | WELCOME, YOU ARE LOGIN AS                                                                                                    | GUEST                                                                                                    |                                                               |                             |            |
| IFMIS - Governmen<br>Treasuries, Accounts an                                                                               | nt Receipts Accounting System<br>d Lotteries, Finance Department, GoHP                                                                                                    |                                                                                                    |                                                                                                    |                                                                                                    |                                                               |                             |            |
| 🗰 Pay Your Challan through Cyber Treas                                                                                     | ury, Govt of HP                                                                                                    | Test in                                                                                                    |                                                                                                    |                                                                                                    |                                                               |                             |            |
|                                                                                                    | eChallan -: Challan Paj                                                                                                    | rment Gateway                                                                                                    |                                                                                                    |                                                                                                    |                                                               |                             |            |
| INDUSTRIES: ONLIN<br>HOTE: 19 YOUR DAW, AU<br>DEFT:<br>DDO:<br>DEFT REF. KO.:<br>TENDER.BY:<br>PERIOD FROM :<br>SERVICES:  | E PAYMENT FACILITY THROUGH CYBER TRE<br>COART IS DEBTED. THEN DONOT AND DONOT AND DONE FAM<br>212-Industries<br>212-CT000-083 D.D.(INDUSTRIES) SHIMLA<br>143<br>SACIN BHARDWA]<br>01-01-2018 To 31:12-2018<br>ID Paymento((Strists)      | ASURY, GOHP<br>ABHT WITHON 24 HOLAS.<br>Hood                                                                                                    | Amount Re.                                                                                                    |                                                                                                    |                                                               |                             |            |
| AMOUNT (1) :<br>PAIMENT TYPE :<br>SELECT BANK :<br>ENTER CODE :<br>Latest 10 Trensactions<br>No Previous Transition Jone 1 | ULENCE FEES     LUCENCE FEES     LUCENCE FEES     LUCENCE FEES     LUCENCE FEES     LUCENCE FEES     LUCENCE FEES     LUCENCE FEES     LUCENCE FEES     LUCENCE FEES     LUCENCE FEES     LUCENCE FEES     LUCENCE FEES     LUCENCE FEES | 0551.07.000-02                                                                                                    | 25000                                                                                                    |                                                                                                    |                                                               |                             |            |
|                                                                                                    | s://himkosh.hp.nicin/echallan/WebPages/wrfap                                                                                                    | s://timkoshhp.nicin/echallan/WebPages/wrfApplicationUseraspx  FMIS - Government Receipts Accounting System Treasment, Acount and Lateries, Finance Department, GoPP  Free Your Calibat through Cyber Treasury, Cort of HP  FREE Your Calibat through Cyber Treasury, Cort of HP  FREE Your Calibat through Cyber Treasury, Cor | sc/. Minkoship nicin/echallan/WebPages/wrApplicationUser.app:<br>IFUS - Government Receipts Accounting System<br>Tearning, Accounts and Litteries, Buase Department, GolP<br>IF Your Cutatu through Cyber Treasury, Gort of HP<br>Cutatus - Cutatus Pyrment Catewory<br>IFUSION EVANATION OF TREASURY, COMP<br>Deff: VIOLE PAYMENT PACILITY THROUGH CYBER TREASURY, COMP<br>Deff: VIOLE PAYMENT PACILITY THROUGH CYBER TREASURY, COMP<br>Deff: VIOLE PAYMENT PACILITY THROUGH CYBER TREASURY, COMP<br>Deff: VIOLE PAYMENT PACILITY THROUGH CYBER TREASURY, COMP<br>Deff: VIOLE PAYMENT PACILITY THROUGH CYBER TREASURY, COMP<br>Deff: VIOLE PAYMENT PACILITY THROUGH CYBER TREASURY, COMP<br>Deff: VIOLE PAYMENT PACILITY THROUGH CYBER TREASURY, COMP<br>Deff: VIOLE PAYMENT PACILITY THROUGH CYBER TREASURY, COMP<br>Deff: VIOLE PAYMENT PACILITY THROUGH CYBER TREASURY, COMP<br>Deff: VIOLE PAYMENT PACILITY THROUGH CYBER TREASURY, COMP<br>Deff: VIOLE PAYMENT PACILITY THROUGH CYBER TREASURY, COMP<br>Deff: VIOLE PAYMENT PACILITY THROUGH CYBER TREASURY, COMP<br>Deff: VIOLE PAYMENT PACILITY THROUGH CYBER TREASURY, COMP<br>Deff: VIOLE PAYMENT PACILITY THROUGH CYBER TREASURY, COMP<br>Deff: VIOLE PAYMENT PACILITY TREASURY, DEff: Deff: VIOLE PAYMENT<br>Deff: VIOLE PAYMENT PACILITY TREASURY, DEff: Deff: Deff: VIOLE PAYMENT<br>Deff: VIOLE PAYMENT PACILITY TREASURY, DEff: Deff: Def | Image: A count of the count of the coun | */ htmksdehp.nicin/echallan/WebPages/wrd/applicationUser.aspt | <page-header></page-header> |            |

12. After successful payment of fee by Investor finally last step will be accepting the declaration as shown below.

| $\leftarrow$ $\rightarrow$ $\circlearrowright$ $\bigcirc$ $\bigcirc$ | hp.eypoc.com/backoffice/plotallotment/Application/PaymentRequest                                                                                                    | 7    | h      | \$ ··   |
|----------------------------------------------------------------------|----------------------------------------------------------------------------------------------------|------|--------|---------|
| Single Window                                                        | =                                                                                                    | SAC  | HN BHA | RDWAJ ~ |
| GENERAL                                                              | Home > Declaration                                                                                                    |      |        |         |
| nashboard                                                            |                                                                                                    |      |        |         |
| 🛷 Grievance                                                          |                                                                                                    |      |        |         |
| LIII Upload Monthly Report                                           | DECLARATION Gist of the Detail Project Report especially indicating manufacturing/service process is to be uploaded We agree to confirm and the abide by the provisions made under Rule Regarding Grant of Incentives, Concessions and facilities to Industrial units in Himachail Prade | ish, |        |         |
| Plot Allotment                                                       | 2004 and as amended from time to time.                                                                                                    |      |        |         |
| Department of Industries                                             | Date: Tuesday, 11-12-2018                                                                                                    |      |        |         |
| ₽ ⊮н 🗸                                                               | l⊠ I Accept<br>Submit ✓                                                                                                    |      |        |         |
| 📥 Agriculture 🗸 🗸                                                    |                                                                                                    |      |        |         |
|                                                                      |                                                                                                    |      |        |         |
| 🗮 test                                                               |                                                                                                    |      |        |         |
| 1 Boilers & Act Regulation                                           |                                                                                                    |      |        |         |
| 🚔 Health                                                             |                                                                                                    |      |        |         |
| ▲ Registrar of companies                                             |                                                                                                    |      |        |         |
| ٢                                                                    |                                                                                                    |      |        |         |

13. Click on Application ID (2411) as mentioned in screenshot to check the detailed real time status Monitoring.

| $\leftarrow \rightarrow 0$   | က် 🕕 hp.eypc           | oc.com/backoffice/frontuser/home/timeline/app_id/143                                                                                                    | ₹ |                     |
|------------------------------|------------------------|----------------------------------------------------------------------------------------------------|---|---------------------|
| 🛞 Single Window              | =                      |                                                                                                    |   | SACHN BHARDWAJ V    |
| GENERAL                      | Timeline 💈             |                                                                                                    | A | optication ID : 143 |
| 🗳 Grievance                  | @ Seturday, 15-12-2018 | ) & GM Shimla<br>∉ Ispresi                                                                                                    |   |                     |
| Left Upload Monthly Report   |                        | €si dhak                                                                                                    |   |                     |
| Plot Allotment               | @Tuesday, 11-12-2018   | à Investor<br>✓ Investor In Itolai                                                                                                    |   |                     |
| 🕼 Department of Industries 👻 |                        | Investor has submitted the application to the department.                                                                                                    |   |                     |
| <b>₽</b> IPH v               | @Tuesday, 11-12-2018   | ) ≜ Investor<br>∢tri Commento                                                                                                    |   |                     |
| 📥 Agriculture 🗸 🗸            |                        | €¢¢                                                                                                    |   |                     |
| SERVICE PROVIDERS            | @ Tuesday, 11-12-2018  | ) <b>≜ Investor</b><br>√Ro Comment                                                                                                    |   |                     |
| 📲 test                       |                        | 6x                                                                                                    |   |                     |
| 🕱 Doilers & Act Regulation   | @Tuesday, 11-12-2018   | à ≜ OM Shima<br>∉ Isonei                                                                                                    |   |                     |
| 🔒 Health                     |                        | Repeat you is pay enound of 20000 ruppers.                                                                                                    |   |                     |
| Registrar of companies       | @ Tuesday, 11-12-2018  | y ≜ ROC Nodal<br>∉ Approxi                                                                                                    |   |                     |
| Labour                       |                        | θά                                                                                                    |   |                     |
| C HPSEBL                     | @Tuesday, 11-12-2018   | à Investor                                                                                                    |   |                     |
| λ Electrical Inspectorate    |                        | the instance of the source of the department.                                                                                                    |   |                     |
| Lad Excise and Taxation      | @ Tuesday, 11-12-2018  | a ROC Notal                                                                                                    |   |                     |
| ₹ PWD                        |                        | ∉ Privind's brech/<br>■ drack tasi commets                                                                                                    |   |                     |
| Forest                       | @Tuesday 11.12.2018    | A Investor                                                                                                    |   |                     |
| Fre                          |                        | File Contracts     File Contracts     File Con |   |                     |
| PCB                          |                        |                                                                                                    |   |                     |
| Weights and Measures         |                        |                                                                                                    |   |                     |
| Water Department             |                        |                                                                                                    |   |                     |

## 14. Once the Application get approved. Click on Download button in order to download the Plot Allotment approval letter.

| $\leftarrow$ $\rightarrow$ $\circlearrowright$ $\textcircled{O}$ hp | o.eypoc.com/backoffice/frontuser     |                   |              |                   |                  |
|---------------------------------------------------------------------|--------------------------------------|-------------------|--------------|-------------------|------------------|
| Single Window                                                       | =                                    |                   |              |                   | SACHN BHARDWAJ V |
| GENERAL                                                             | 0                                    | 0                 | 0 4          | 2                 |                  |
| A Dashboard                                                         |                                      |                   |              |                   |                  |
| Ørievance                                                           | Applications                         | Pending           | Applications | Appications       | Applicaions      |
| LIII Upload Monthly Report                                          | CAF Applications                     |                   |              |                   |                  |
| Plot Allotment                                                      | Description For Pending Applications |                   |              |                   |                  |
| Department of Industries ~                                          | Copy CSV Print                       |                   |              |                   | Search           |
| 🖵 ірн 🗸 🗸                                                           | 143 Plot Allotment                   | Department of Inc | Justries     | Approved          | e print          |
| 📥 Agriculture 🗸 🗸                                                   | 156 CAF                              | Department of Inc | dustries     | Approved Download | 🖨 print          |
|                                                                     | Showing 1 to 2 of 2 entries          |                   |              |                   | Previous 1 Next  |
| SERVICE PROVIDERS                                                   |                                      |                   |              |                   |                  |
| 🗮 test                                                              |                                      |                   |              |                   |                  |
| 🕱 Boilers & Act Regulation                                          |                                      |                   |              |                   |                  |
| 🚔 Health                                                            |                                      |                   |              |                   |                  |
| ▲ Registrar of companies                                            |                                      |                   |              |                   |                  |
| ٢                                                                   |                                      |                   |              |                   |                  |

14 | Page

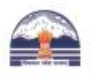

Single Window Clearance System Directorate of Industries(DOI) Govt. of Himachal Pradesh

Dated:- Saturday, 15/12/2018

To,

M/s Test Name,

test, Shimla

Subject:- Provisional allotment of Plot/ land in Industrial Area, Amb Distt. Shimla, H.P.

#### The provisional allotment of the plot/ land is however subject to following terms & conditions:-

1. That the premium of the plot will be charged @ Rs. \_\_\_\_\_ per Sq. Mtr. In case of any variation in the area subsequently, the premium will be revised accordingly. The allottee shall be liable to pay additional amount on account of premium of land in case the cost of land is enhanced as a result of any land reference made to a court of law under the provisions contained in the Land Acquisition Act-1894 or any other orders passed by the appellate or reviewing Authority against the decision of such Court.

2. The allottee will have to deposit 30% premium of land i.e. Rs.\_\_\_\_\_(after adjustment of earnest money of Rs.\_\_\_\_\_\_deposited with application form) within 30 days of allotment and 70% balance premium i.e. Rs.\_\_\_\_\_\_in 5 equal installments payable on Ist.\_\_\_\_(month of allotment) of every year. No interest will be charged on the balance installments. However, interest will be charged on delayed payment (@ 12% P.A. or as applicable from time to time as per the provisions of Incentive Rules applicable. 10% rebate on total premium of land will be given in case entire payment of premium is paid in lump sum at the time of execution of agreement to lease as against 5 annual installments of 70% balance premium of land/plot.

3. That the allottee has applied for the allotment of \_\_\_\_\_Sq. Mtr. land/plot and provisional allotment of \_\_\_\_\_Sq. Mtr. is hereby made, which is less/ excess than of the size applied for. In case the allottee refuses to take over the possession of this provisionally allotted land/ plot on this ground in writing within 30 days of issue of allotment letter, the earnest money of Rs. \_\_\_\_\_deposited by the allottee will be refunded without interest.(incorporate only if applicable)

[Digitally Signed 15-12-2018 06:11 AM] Director of Industries DEPARTMENT OF INDUSTRIES, Place: Shimla

System Generated Application. Printed DateTime:2018-12-15 06:12:11 Page Number:1/1